# Kalkulovaný VK

Okno "Kalkulovaný VK" je zobrazeno jen v případě, že je na trhu umožněno sázet ve výchozím kurzu. Okno zobrazuje výchozí a aktuální VK kurz na jednotlivé výběry v trhu. Okno může být také použito k podání VK sázky.

Okno zobrazuje množství peněz čekajících na uzavření na Back a Lay ve výchozím VK kurzu předtím, než je výchozí kurz ustálen. Jakmile je jednou VK kurz ustálen, okno bude ukazovat VK pro každý výběr. {Dodatek: Pokud je okno zobrazeno v Hlavním okně a jeho zvolená šířka je Velmi tenká, je okno schopné zobrazit jen možnost "Sázka / riziko" nebo "Kalkulovaný / aktuální VK".}

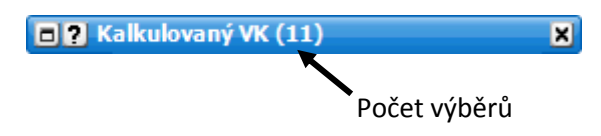

Dokované a svinuté okno Kalkulovaný VK

| Výběr      | Sázka      | Riziko | 109.44% |
|------------|------------|--------|---------|
| Respite    | £249       | £646   | 3,27    |
| Diapason   | £59        |        | 5.18    |
| Lyceana    | £154       |        | 7.46    |
| Penzena    | £53        |        | 9.20    |
| Romany Pri | ncess £67  |        | 9.06    |
| Spring Adv | enture £35 |        | 16.50   |
| Tinshu     | £41        | £23    | 16.29   |
| Chateauneu | f E14      |        | 24.00   |

Kurzová hladina Betfair výchozího kurzu (SP)

# <u>Podání VK sázky</u>

Pro umístění Back sázky ve výchozím kurzu klikněte na levou stranu okna a pro zvolený výběr se následně zobrazí okno **"Podat VK sázky"**. Pro podání Lay sázky ve výchozím kurzu klikněte na pravou část okna. Pro rychlé zrušení VK sázky dříve, než je uzavřena, klikněte jednoduše na odpovídající část okna Kalkulovaný VK.

| When             | Cárka | Distiko | 100 449/ |
|------------------|-------|---------|----------|
| vyber            | Sdakd | KIZIKU  | 109,44%  |
| Respite          | £249  | £646    | 3,27     |
| Diapason         | £59   |         | 5.18     |
| Lyceana          | £154  |         | 7.46     |
| Penzena          | £53   |         | 9.20     |
| Romany Princess  | £67   |         | 9.06     |
| Spring Adventure | £35   |         | 16.50    |
| Tinshu           | 641   | £23     | 16.29    |
| Chateauneuf      | £14   |         | 24.00    |

Kliknutím na levou část okna podáte Back sázku ve VK kurzu

Kliknutím na pravou část okna podáte Lay sázku ve VK kurzu

### Barvy výběrů a hlavičky

Barvy výběrů a hlavičky reprezentují, na které straně trhu bude VK kurz ustálen. Jsou zde tři barvy:

- Modrá VK kurz bude ustálen na Back straně.
- Růžová VK kurz bude ustálen na Lay straně.
- Bílá VK kurz bude ustálen mezi Back a Lay stranami. •

Jak je vidět z obrázku níže, skoro všechny výběry jsou zbarveny růžově, což znamená, že téměř celý trh se ustálí na Lay straně. {Dodatek: Toto by mělo sloužit jen jako hrubá představa, kde se trh může ustálit.}

Barva u výběru Mush Mir je modrá, což znamená, že výchozí VK kurz 1.57 bude ustálen na Back straně. Když se podíváte do Grid rozhraní, vidíte, ze kurz 1.57 je na Back straně.

Barva u výběru Tom Wade (stejně jako u ostatních výběrů kromě Knight Blaze) je růžová, což znamená, že výchozí VK 7.37 kurz bude ustálen na Lay straně. Když se podíváte do Grid rozhraní, vidíte, že kurz 7.37 je na Lay straně.

Barva u výběru Knight Blaze je bílá, což znamená, že výchozí VK kurz 400 bude ustálen mezi Back a Lay stranami. Když se podíváte do Grid rozhraní, vidíte, že kurz 400 je mezi Back a Lay stranami.

\_\_\_\_

|                 |       |        |         | E 12 16:20 Bangor on Dee - 2m4f Nov Hrd |         |        |                          |    |      |            |          |              |  |
|-----------------|-------|--------|---------|-----------------------------------------|---------|--------|--------------------------|----|------|------------|----------|--------------|--|
|                 |       |        |         | 29/09/2011 16:20                        |         | 20     | 03:09:58                 |    |      | £15,344 🏭  |          |              |  |
|                 |       |        |         | Výběry: 7                               | (7)     | 102.1% | Back                     |    | Lay  | 98.2%      | V        | ítězové: (1) |  |
|                 |       |        |         | 5 Mush Mir                              |         |        | 1.9 >> 1.                |    |      | 51 £14,086 |          | 1,086 💹 🔀    |  |
|                 |       |        |         | <b>*</b>                                | 1.49    | 1.5    | 1.51                     |    | 1.52 | 1.53       | 1.54     |              |  |
|                 |       |        |         |                                         | £128    | £473   | £274                     |    | £73  | £262       | £131     |              |  |
|                 |       |        |         | 6 Tom Wade                              |         |        | 1.6 >> 8.                |    |      | 2 £384 💆   |          |              |  |
|                 | 3 M/Z |        |         | 6 m 60                                  | 7.8     | 8      | 8.2                      | 1  | 8.6  | 9.4        | 9.6      |              |  |
|                 | y vk  |        |         | 8.8                                     | £1      | £3     | £24                      | Ľ  | £7   | £2         | £8       |              |  |
| Výběr           | Sázka | Riziko | 104.93% | 4 Waldsee                               |         |        | 1.7 >> 8.6               |    |      |            | £384 🛃 🛃 |              |  |
| Mush Mir        | £521  | £816   | 1.57    | (A)                                     | 8.6     | 8.8    | 9                        | 2  | 9.6  | 9.8        | 10       |              |  |
| Tom Wade        | £74   | £19    | 7.37    | V22/                                    | £15     | £12    | £11                      | 2  | £8   | £4         | £10      |              |  |
| Waldsee         | £36   | £10    | 8.79    | 3 Special                               | Vintage |        | 3.6 :                    | >> | - 15 | .5         |          | £227 💹 🌌     |  |
| Special Vintage | £4    |        | 16.00   | 3 C                                     | 14      | 15     | 16                       | 1  | 17   | 21         | 22       |              |  |
| Koralsdarling   | £106  |        | 11.09   | - 662 ·                                 | £9      | £8     | £17                      | Ľ  | £0   | £0         | £9       |              |  |
| Emmas Lad       | £4    |        | 130.00  | 2 Koralsd                               | arling  |        | 1.4 :                    | >> | - 2  | 0          |          | £194 🛃 🛃     |  |
| Knight Blaze    |       |        | 400.00  |                                         | 18      | 18.5   | 19                       | 8  | 27   | 28         | 29       |              |  |
| _               |       |        |         |                                         | £4      | £4     | £5                       | Ŭ  | £0   | £2         | £7       |              |  |
|                 |       |        |         | 1 Emmas Lad                             |         |        | <b>12.1 &gt;&gt;</b> 130 |    |      | 80         | £35 🛃 🧱  |              |  |
|                 |       |        |         |                                         | 80      | 120    | 130                      | 5  | 190  | 200        | 220      |              |  |
|                 |       |        |         | - <b>N</b> - <i>L</i>                   | £2      | £8     | £5                       | Ľ  | £0   | £1         | £0       |              |  |
|                 |       |        |         | 7 Knight Blaze                          |         |        | <b>1.9 &gt;&gt;</b> 34   |    |      | 340 £33    |          | £33 💹 🚰      |  |
|                 |       |        |         | <b>A</b>                                | 310     | 340    | 350                      | 0  | 450  | 680        | 780      |              |  |
|                 |       |        |         | <b>VAV</b>                              | £2      | £4     | £2                       | 3  | £0   | £2         | £2       |              |  |

Nedokované okno Kalkulovaný VK s otevřeným Grid rozhraním

#### Aktuální VK

Jakmile je jednou VK kurz ustálen, okno "Kalkulovaný VK" zobrazuje aktuální VK kurz na bílém pozadí.

# <u>Volby v menu</u>

Kliknutí pravým tlačítkem myši zobrazí následující menu:

| 🗖 ? Kalkulovaný VK 🛛 🖶 🗙 |       |        |         | Dokovat  |                               |
|--------------------------|-------|--------|---------|----------|-------------------------------|
| Výběr                    | Sázka | Riziko | 105.44% | ⇔        | Šířka 🕨                       |
| Mush Mir                 | £521  | £816   | 1.57    |          | Ve de estar 6 X/estar X/XIest |
| Tom Wade                 | £74   | £19    | 6.98    |          | vodorovne cary mrizky         |
| Waldsee                  | £36   | £10    | 8.48    | Ш        | Svislé čáry mřížky            |
| Special Vintage          | £4    |        | 16.50   | ~        | Rapa, blavička                |
| Koralsdarling            | £106  |        | 12.00   | <u> </u> | barvy mavicky                 |
| Emmas Lad                | £4    |        | 102.06  | ~        | Barvy výběrů                  |
| Knight Blaze             |       |        | 395.00  | ~        | Sázka / Riziko                |
|                          |       |        |         | ₽        | Zobrazit v hlavním panelu     |

- Vodorovné čáry mřížky zapne/vypne vodorovné čáry mřížky.
- Svislé čáry mřížky zapne/vypne svislé čáry mřížky.
- Barvy hlavičky zapne/vypne barevné zvýraznění hlavičky.
- **Barvy výběrů** zapne/vypne barvy barevné podbarvení výběrů v trhu.
- Sázka / Riziko zapne/vypne zobrazení sloupců Sázka a Riziko